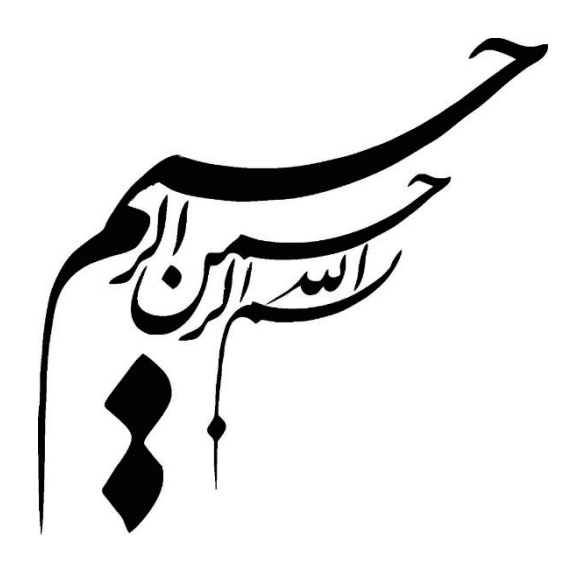

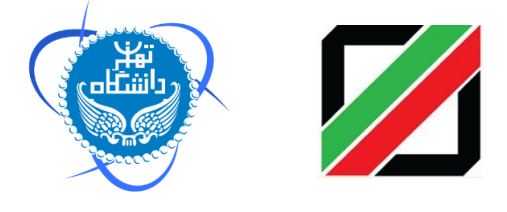

راهنمای کاربری سامانه هوشمند جامع گمرکی ( سامانه مدیریت انبارها ) دکتر فرهاد رهبر و دکتر مسعود کرباسیان و گروهی از پژوهشگران گمرک جمهوری اسلامی ایران : خیابان ولیعصر (عج)- بالاتر از میدان ولیعصر (عج)- نبش کوچه ناصر- تلفن : ۲۹۹۱-۲۱ میلان، بلوار کشاورز، خیابان ۶۱ آذر، ابتدای خیابان نصرت، پلاک ۵۸، ساختمان پژوهشگاه دانشگاه تهران - تلفن: ۲۱۶۱۱۱۳۶۷۲ سایت اینترنتی پژوهشکده: http://www.iais.ut.ac.ir

فهرست مطالب

| ۵       | پیشگفتار                                |
|---------|-----------------------------------------|
| ۱۲      | ۱ – مقدمه                               |
| انبارها | ۲- نحوه دسترسی به سامانه هوشمند مدیریت  |
| ی       | ۳- اختیارات کارمندان و تعیین سطوح دسترس |
| ۱۵      | ۳-۱-تعريف كارمند                        |
| ١٧      | ٣-٢-تعريف نقش ها                        |
| ۱۷      | ۳-۲-۱- صدور بیجک                        |
| ۱۷      | ۳-۲-۲ صدور تالی                         |
| ۱۷      | ۳-۲-۳- مسئول انبار                      |
| ١٧      | ۲-۲-۴ مدیر                              |
| ۱۸      | ۳-۳-ويرايش اطلاعات كاربران              |
| ۱۸      | ۳–۴-تغییر رمز عبور                      |
| ۲۰      | ۴- خروج کالا۴                           |
| ۲۰      | ۴-۱-ثبت خروج كالا                       |
| ۲۲      | ۴-۲-ویرایش و حذف بیجک                   |
| ۲۳      | ۴-۳-مشخصات پروانه                       |
| ۲۴      | ۵- ورود کالا                            |
| ۲۴      | ۵-۱-ثبت تالی یا تأیید تخلیه در انبار    |
| ۲۷      | ۵-۲-ویرایش یا حذف تالی                  |
| ۲۸      | ۶- ایجاد قبض انبار                      |
| ۲۹      | ۶-۱-فراخواني اطلاعات كالاي تخليه شده    |
| ۳۰      | ۶-۲-تكميل اطلاعات قبض انبار             |
| ۳۱      | ۶-۳-صدور قبض انبار و چاپ                |

| ٣٣  | ۶-۴-ويرايش يا حذف قبض انبار                |
|-----|--------------------------------------------|
| ٣۴  | ۶–۵–تفکیک قبض انبار                        |
| ۳۷. | ۲– گزارشات۲                                |
| ٣٧  | ۲-۱-۷ گزارش مقایسه کاربران                 |
| ۳۸  | ۲-۷-نحوه گزارش گیری از مانده پروانه ها     |
| ٣٩  | ۷-۳-گزارش بیجک های صادره انبارها           |
| ۴.  | ۲-۴-۲ گزارش تعداد بیجک های صادر شده در ماه |
| 41  | ۷-۵-گزارش کالاهای خروجی و مانده پروانه     |
| 47  | ۷-۶- گزارش روند ورود کالا به کشور          |

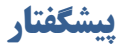

مزیت وجود چهارراه طلایی به عنوان چهار راه ارتباطی (زمینی، هوایی، دریایی) شرق و غرب، شمال و جنوب در جغرافیای ایران توام با نقش مسیر تاریخی و تمدنی جاده ابریشم در تجارت جهانی و موقعیت جغرافیای راهبردی، سیاسی، اقتصادی، به سرزمین ایران جایگاه ویژه ای در اقتصاد منطقه و دنیا بخشیده است. برای بهره برداری از این فرصت استثنایی در جغرافیای ایران نیاز به برنامه ریزی و سرمایه گذاری راهبردی داریم و به همین منظور سازمانهای موثر در این زمینه باید برای انجام عملیات وسیع به صورت یکپارچه آماده و مهیا گردند به گونه ای که با اقداماتی نظیر:

- 🗸 🧼 اصلاح قوانین و مقررات عبور کالاهای ترانزیتی از قلمرو کشور
  - 🗸 🧼 فراهم آوردن محیطی امن برای تجار کشورهای همسایه
  - 🗸 🔹 ایجاد استاندارد به منظور تسهیل زنجیره تجارت جهانی
- 🗸 🔹 استقرار مدیریت یکپارچه زنجیره تجاری برای تمامی روش های حمل
- √ ارتقاء جایگاه، وظایف، قابلیت های گمرک کشور، به منظور حداکثر استفاده
  - از فرصت طلایی موجود
- ✓ توسعه همکاری های گمرکی با کشورهای ذینفع به منظور ظرفیت سازی
   برای گسترش تعامل با اقتصاد جهانی و تسریع جابجایی کالا (ترانزیت کالا)
   ✓ روانسازی تجارت از طریق کاهش رویههای تجاری

 ✓ طراحی اقدامات بازرسی و نظارتی برای ایمن سازی اقتصاد ملی تدارک و برنامه ریزی شود به گونه ای که سرعت انجام امور برای تجار کاهش نیابد
 ✓ ضمن تقویت نقش حاکمیتی گمرک توجه به نوسازی و ساده سازی رویه های گمرکی

✓ تجهیز بنادر و پایانه ها به تجهیزات نوین تخلیه و بارگیری
 ✓ ایجاد ارتباط مکانیزه بین سازمانهای متولی و دست اندرکار و کارگزاران
 ✓ ایرانی ترانزیت در کشور و قابلیت دسترسی شرکت های کارگزاری خارجی به این
 سیستم

✓ پیگیری ایجاد بازار مشترک تجاری با کشورهایی که دارای پیوستگی جغرافیایی هستند انجام پذیرد تا با مدیریت یکپارچه مرزی البته با محوریت سازمان گمرک ایران بتوان اقتدار ملی را در تنظیم و اجرای مقررات مربوط به تجارت خارجی برای کسب حداکثر منافع ملی تضمین کرد.

گزارش حاضر معطوف به ارائه نتایج مطالعه و بررسی وضع موجود، اصلاح و بهبود روش ها و فرآیندها و عملیات در سازمان گمرک کشور در رویه ترانزیت است. بدین منظور سامانهای هوشمند و پهن پیکر طراحی گردیده است که این سامانه با پوشش دادن کل رویه ترانزیت در تمامی نقاط کشور، امکان کنترل برخط عبور محموله از کشور، تسویه پروانه ها و کنترل حساب ذی النفعان را در کلیه رویه های ترانزیت مشتمل بر داخلی، خارجی و کارنه تیر فراهم نموده است و با متمرکز کردن دادهها، اطلاعات عملیات اداری ترانزیت را پردازش نموده و اطلاعات پردازش شده عملیاتی، تاکتیکی و استراتژیک را در اختیار مسئولین ذیربط قرار می دهد و آنها را در اتخاذ تصمیمات درست و سریع در انجام امور با اطمینان بالا یاری می دهد. لازم به یادآوری است با راهنمایی رئیس کل گمرک ایران به این جهت که تکنولوژی اطلاعات در جهت مدرنیزاسیون کردن گمرکات علاوه بر اینکه ابزار سازمان گمرک ایران برای حسابرسی پس از ترخیص و مدیریت ریسک می باشد می تواند برای مدیریت اقتصاد ملی در اموراتی نظیر تنظیم بازار و نظائر آن مورد استفاده قرار گیرد، طراحان را به این سمت رهنمون کرد سامانه را به گونهای طراحی کنند که امکان تولید و تحلیل اطلاعات استراتژیک را برای مدیران و تعیین کنندگان خط مشی اقتصادی کشور نیز فراهم نماید.

در حال حاضر نتایج حاصله از این طرح تحقیقاتی توام با نتایج عملیاتی آن به ۳۵ گمرگ از مهمترین گمرکات کشور که بخش قابل توجهی از عملیات گمرکی ترانزیت را به خود اختصاص داده اند تسری یافته است.

گروه محققین در یک تحلیل مقایسه ای به این نتیجه رسیدند که گمرکات در سراسر دنیا در حال نوسازی برای ساده سازی و هماهنگ کردن رویه های گمرکی و بهبود کنترل ها و تسهیل تجارت هستند.

سازمان جهانی گمرک نیز استانداردهایی را تحت عنوان چارچوب استانداردها و کنوانسیونهای تجدید نظرشده کیوتو تدوین نموده است، از اصول کلیدی آن که عبارتند از (سیستم ترخیص خودکار، تکنیکهای مدیریت ریسک، کنترل مبتنی بر حسابرسی) در طراحی سیستم استفاده شده است.

گرچه گمرک ایران بسیاری از این اصول را اجرا می کند ولی ضعف اساسی این است که کلیه فرآیندهای گمرکی از مرحله ورود اطلاعات تا کنترل درب خروج به صورت دستی انجام می شود به همین دلیل نیاز به منابع انسانی زیاد دارد و به همین نسبت خطای انسانی سهوی و یا عمدی افزایش خواهد یافت و در این خصوص می توان بازدهی کم و ریسک زیاد را در عملیات مربوطه شاهد بود.

وجود صدها وارد کننده و یا ترخیص کار در سالن سرویس ارزیابی بهره وری کارکنان را کاهش داده و ملاقات چهره به چهره کارکنان با ارباب رجوع ریسک درست کاری را افزایش می دهد.

زمان طولانی تسویه پروانههای ترانزیت و ردیفهای مرزی باز به دلیل بالا بودن حجم ترانزیت نسبت به امکانات گمرکی نسبتا زیاد است و اظهار نامه های ترانزیت در اکثر گمرکات به ویژه گمرک شهید رجایی به سرعت در حال افزایش است و امکان کنترل عبور محموله از کشور با دقتی مناسب امکان پذیر نیست. رویه های فعلی بر اساس کنترل های فیزیکی و اسنادی در زمان رسیدن کالا در بندر بنا شده و سیستم ها و رویه ها به گونه ای است که برای اطمینان از درستی انجام کارچندین بار کالا و اسناد بار در مبداء و مقصد به طور دستی کنترل می شود، ولی این کنترل ها بدون ارتباط منطقی با یکدیگر و به دلیل حجم عملیات و دستی بودن فرآیندها بیشتر به یک نمایش شبیه است. مراحل مختلف کار در گمرک به صورت سنتی طراحی شده و انباشته از اسناد کاغذی و ازدحام غیر ضروری و غیر منطقی ارباب رجوع اعم از ترخیص کاران و رانندگان که اصرار به پیشبرد امور خود دارند می باشد. این امر خود علت مضاعفی برای کاهش دقت در انجام عملیات اداری و تشریفات گمرکی و به تبع آن تضییع حقوق دولت است.

مکان ها و ترتیب جریان اطلاعات و کنترل های فیزیکی در میان سازمان های مرتبط، متصدیان حمل، باسکول ها، انبارها، و صاحبان کالا به خوبی هماهنگ نیست. همین خلاء هماهنگی منجر به سوء استفاده برخی از عوامل خواهد شد.

در فرآیند فعلی، امکان ارائه اطلاعات یا اظهار نامه قبل از ورود، چه به صورت دستی و چه الکترونیکی میسر نمی باشد این موضوع گمرک را از شناسایی ریسک قبل از ورود کالا و تدبیر موثر ریسک باز می دارد. لازم است سازمان بنادر ساز و کارهای لازم را برای ایجاد هماهنگی از قبل از تخلیه کالا و در زمان نگهداری کالا در انبار (حسابداری کالا) فراهم نماید.

گروه تحقیق در مطالعه وضع موجود به این نتیجه رسیده روشهای فعلی نه تنها حجم کاری گمرک، سیستم ها و منابع را اشباع کرده بلکه هزینه ها و معطلی هایی برای تجار تحمیل می کند و هزینه های اقتصاد ملی را افزایش می دهد. بنابراین تیم تحقیقاتی علاوه بر طراحی و استقرار سامانه مذکور با نگرش و رویکرد راهبردی به موضوع موارد ذیل را توصیه می کند:

۱.به منظور استقرار مدیریت یکپارچه مرزی در امر تجارت بین الملل باید به گمرک نقش محوری داده شود. گسترش دامنه زمانی امکان مداخله گمرک از زمان قبل از ورود کالا تا مدتی زیاد. یس از ترخیص کالا ۳. مدرنیزاسیون نمودن گمرک ایران ۴. ارسال اطلاعات و اظهار به صورت خودکار و بدون کاغذ ۵. ارزیابی ریسک و سیستم هدف گذاری جامع ۶. توجه به مدیریت ریسک و انتقال بیشتر ریسک در خطا به عاملان اقتصادی ۷. تفاوت رفتاری با عاملان بر طبق نتایج ریسک ۸ تجار خوشنام ۹. تجار فعال و حرفه ای ۱۰. سطح بالای سوابق از نظر پیروی از مقررات گسترش دامنه ریسک عملیاتی استقرار حسابرسی پس از ترخیص **۱۳. استفاده از فرآیندهای کارآمدتر** ۱۴. ضرورت استفاده از کارکنان با سوابق تحصیلی و مهارتی متنوع تر **۱۵. حذف وظایف غیر ضروری و زائد**  ۱۶. ایجاد تسلسل منطقی و کارآمد و بهینه سازی طراحی ها به منظور مهندسی مجدد امور

۱۷. ایجاد یک سیستم شفاف در مورد اختیارات و شرائط تخلیه و بارگیری، انبارداری و جابجایی کالاها منوط به کنترل گمرکی

در این کتاب سعی بر آن شده است تا با آموزش رویه های مهم ترانزیتی و کارنه تیر سامانه به صورت مصور، در جهت آشنایی کاربران این سامانه قدم برداریم.

فرهاد رهبر

#### ۱- مقدمه

سامانه مدیریت انبارها در جهت کنترل و نظارت هرچه بهتر بر انبار ها وبار های موجود در آن ایجاد شده است. این سامانه با قابلیت های فراوانی که دارد باعث مديريت بهتر ورود كالا به انبارها و خروج كالا از آنها مي شود. همچنین این سامانه سازگار با تمام شرکت های انبارداری مانند شرکت انبار های عمومی ، سازمان بنادر و دریانوردی و... می باشد. \*مزیت های این سامانه عبارت است از: ۱ – ثبت تمام بارهای ورودی به انبارها ۲- توانایی دریافت اطلاعات از سامانه مدیریت ترانزیت جهت ثبت تالی ۳- پیوند با سامانه باسکول جهت دریافت خودکار وزن ورودی ۴- تفکیک بارهای گرویاژ و ثبت تالی های جدا ۵- ثبت قبض انبار بر اساس اطلاعات تالی ثبت شده ۶- ارسال اطلاعات قبض انبار به سامانه های دور اظهاری و مدیریت واردات به صورت برخط ٧- ويرايش تالى ها فقط توسط كاربر ثبت كننده يا مدير (امنيت بالا )

### ۲- نحوه دسترسی به سامانه هوشمند مدیریت انبارها

برای استفاده از سامانه هوشمند بهتر است آخرین نسخه Google Chrome را روی کامپیوتر خود نصب کنید. آدرس دسترسی به سامانه معمولا بصورت ذیل می باشد(به کوچکی و بزرگی حروف دقت نمایید) :

xxx.xxx.xx.٢١/UI

سه قسمت اول آدرس فوق با توجه به آدرس محلی گمرک مربوطه مشخص می گردد.

### ۳- اختیارات کارمندان و تعیین سطوح دسترسی

#### 3-1 تعريف كارمند

ابتدا با نام کاربری خود که حداقل دارای دسترسی "مسئول انبار"می باشد وارد سامانه شده و از منوی "تنظیمات من" گزینه ی "ایجاد کاربر جدید" را انتخاب می کنیم (شکل۱)

در این سربرگ مشخصات کارمند مورد نظر را وارد نمائید. باید توجه نمود که یکی از اطلاعات فردی کد ملی فرد است که توسط سامانه صحت آن کنترل می شود. کد ملی کارمند را هم چنین به عنوان نام کاربری فرد وارد کنید و در قسمت "نام شرکت" نام انبار مورد نظر را انتخاب کرده و در پایان با کلیک بر روی "ایجاد کاربر جدید" اگر مشخصات فرد به درستی وارد شده باشد پیغام " کاربر با موفقیت اضافه شد" را مشاهده می نمائید.

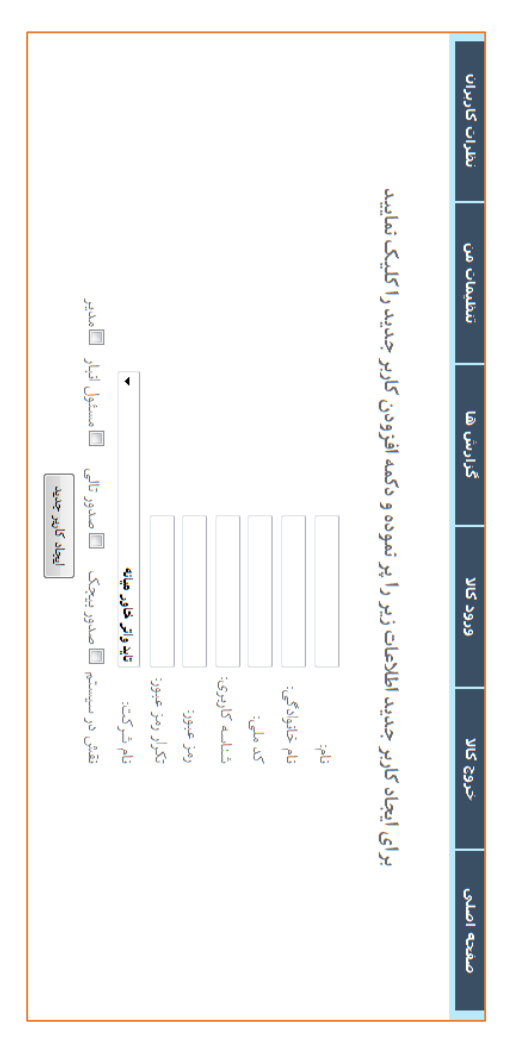

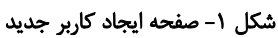

#### 3-3 تعريف نقش ها

در این قسمت شخص دارای دسترسی ثبت ،ویرایش ویا حذف بیجک می باشد.

۳-۲-۲- صدور تالی

این دسترسی به کاربر اجازه ی ثبت،ویرایش یا حذف تالی و قبض انبار را می دهد.

#### ۳-۲-۳- مسئول انبار

این قسمت به مسئول انبار اجازه تغییرات در اطلاعات کاربران همان انبار را می دهد .

۳-۲-۴- مدیر

سطح دسترسی "مدیر" به تمامی قسمت ها دسترسی دارد .

### 3-3 ويرايش اطلاعات كاربران

برای ویرایش اطلاعات و یا سطح دسترسی کاربران وارد سربرگ "تنظیمات من" شده و گزینه ی "ویرایش اطلاعات کاربران "را انتخاب میکنیم.(شکل۲)

| نظرات كاربران | تنظيمات من | گزارش ها                   | ورود کالا                     | خروج كالا              | صغحه اصلی |
|---------------|------------|----------------------------|-------------------------------|------------------------|-----------|
|               | باييد      | رد نظر ثام آن را انتخاب نم | وبرایش اطلاعات کاربر مو       | برای                   |           |
|               |            | •                          | حواد حواد                     |                        |           |
|               |            |                            | جواد                          | نام:                   |           |
|               |            |                            | ي. جراء                       | تام خاتوادگ            |           |
|               |            |                            | برى: 0 <u>0</u> ]<br>22222222 | شنامیه کار<br>کدملی:   |           |
|               | _ 0        | -                          | د: تاید واتن خاور میانه       | انبار من وط            |           |
|               | ر الآسادين | مدور ثالي - الأستول البار  | یستم الاستوریزیک الا          | اقش در د.<br>رمز عبور: |           |
|               |            |                            |                               |                        |           |
|               |            | خيرات                      | (اصل)                         |                        |           |

شكل ٢- صفحه "ويرايش اطلاعات"

نکته:شخصی که دارای سطح دسترسی''مدیر''می باشد برای تغییر رمز عبور کارمندان می تواند از قسمت ویراش اطلاعات استفاده نمایید.

# ۳-۴ تغییر رمز عبور

برای تغییر رمز عبور وارد سربرگ "تنظیمات من" شده سپس گزینه تغییر "رمز عبور" را انتخاب می کنیم.

| تنظيمات من                       | گزارش ها                              | ورود کالا                               | خروج كالا                  | صفحه اصلی                    |
|----------------------------------|---------------------------------------|-----------------------------------------|----------------------------|------------------------------|
| تغيير رمز عبور                   |                                       |                                         |                            |                              |
| خروج از سیستم                    | نظاما للملهٔ و امام                   | فحعل اللهاطاعتنا                        | له عليها فرمودند: ف        | صرت ; هرا سلام الأ           |
| ايجاد كاربر جديد                 | · · · · · · · · · · · · · · · · · · · |                                         | J J 🐛                      |                              |
| ويرايش اطلاعات كاربران           | ()                                    | ۵۸                                      |                            |                              |
| ایجاد انبار جدید<br>میں ور میں ا | م اجتماعی در امت                      | سبب برقراری نظم                         | از ما اهل بيت را           | فدا اطاعت و پیروی            |
| ، است.                           | تفرقه ها قرار داده                    | و درامان ماندن از                       | وحدت                       |                              |
| وبار بر روی آن کلیک کردہ و گ     | ں اژ دریافت فایل font.zip د           | ح سایت <mark>اینجا</mark> کلیک کثید و پ | متاسب جهت نمايش صحصيح      | گرامی ، برای دریافت فونت های |
|                                  | نه و دوباره وارد سایت شود             | سپس مرورگر فایرفاکس را بسن              | c:\windows را وارد نمایید. | ، انتخاب آدرس ، آدرس fonts\  |

شکل ۳ - منوی تنظیمات من

#### 4- خروج کالا

### 4-1 ثبت خروج کالا

برای ثبت بیجک الکترونیک باید از سربرگ "خروج کالا" گزینه ی "ثبت خروج کالا" را انتخاب کنیم . با زدن شماره قبض باسکول و یا شماره پلاک ماشین تمامی اطلاعات کالا و پروانه ی آن نمایش داده می شود در صورت درست بودن اطلاعات تعداد کالا را برای خروج ثبت می نمایید.(شکل۴)

| نطرات كاريزات     | تنطيفات هن               | گرارش ها           | ورود کالا             | خرج کالا                | صفحاه اعلان             |
|-------------------|--------------------------|--------------------|-----------------------|-------------------------|-------------------------|
|                   |                          |                    |                       |                         |                         |
|                   | ، تللیه: الریلر کلی      | توع وسيلا          |                       | MULATET                 | شماره بلاک ماشین:       |
|                   |                          |                    |                       |                         |                         |
|                   | تام شرکت                 | 177                | شماره إيروائه         |                         | شماره سريال ۲۱۸۶۸۴۰     |
| 11-11/11-11<br>MA | فاريع تبت                | - TYTE DEVAS       | کد ملی اظہار<br>کنندہ |                         | نام اللهار<br>کنندو تنت |
|                   | لمداد كامروزوا           | - TYPEOPYAA        | کد ملی ساخب بان       |                         | تام صاحب بان = تست      |
|                   | غوارض گمرکی:             | ×                  | وی کل:                |                         | فيىت كل:                |
|                   |                          |                    |                       |                         |                         |
|                   |                          | شماره كالتينر:     |                       |                         | شناره بچک               |
|                   | <ul> <li>Foot</li> </ul> | HQ 40 0100         |                       |                         |                         |
|                   |                          |                    |                       |                         |                         |
|                   |                          | ل زرونه وبرية عارة | ارست ۵۷۵ و دوار برا   |                         |                         |
|                   |                          |                    |                       |                         | an a                    |
|                   | N                        | -                  | 11111111              | ق لیست بیوست گوش . اداد | ساير كالانداط           |
|                   |                          |                    |                       |                         |                         |
|                   |                          |                    |                       |                         |                         |
|                   |                          | فلامات و چاپ       | البت ا                |                         |                         |

شكل ۴- صفحه ثبت خروج كالا

با انتخاب گزینه ثبت اطلاعات و چاپ اطلاعات مورد نظر قابل چاپ خواهند بود.

(شکل۵)

| Print                                              | 83                    |                         | ييجك الكترونيك           |
|----------------------------------------------------|-----------------------|-------------------------|--------------------------|
| Printer<br>Name: Send To OneNote 2<br>Solut: Ready | 113 • Properties      | 1362965                 | فساره قيض ياسكول         |
| Type: Send to Microsoft On<br>Where: null:         | eNote 15 Driver       | 3186840                 | شماره مجوز بارگوری       |
| Comment:                                           | Print to file         |                         | شماره يبجك دستى          |
| Al                                                 | Number of copies: 1   | واتر خاور میانه         | نام أنبار: تايد          |
| © Pages from: 1 to:<br>© Selection                 | 1<br>11 22 33 Collate | 1892/-                  | زمان: ۹/۱۶               |
|                                                    |                       |                         | اطارعات وروله            |
|                                                    | OK Cancel             | ۳۱۸۶۰ شماره پروله:      | شماره سریال: ۱۹۰         |
|                                                    |                       | نىت كدملى اظهار كتنده ر | نام اللهار كنندند 💴      |
|                                                    |                       | ىت ئام شركت:            | نام صاحب يان - ت         |
|                                                    |                       |                         | اظلامات وسيله نقليه      |
|                                                    | ر کلی رنگ پلاک درد    | ان کارول ۲۹ میله ان     | شىلرە يلاگ ۲۰            |
|                                                    |                       |                         | اطلامات كالتهنر          |
|                                                    |                       | Foot HQ F- &            | شماره سريال ۲۰۹          |
|                                                    |                       |                         | اظلامات کالا مای خارج شد |
|                                                    | He تبداه کان          | Code at                 | 5 pl 3                   |
|                                                    | 1 111                 | کالاها طبق لیست پیوست   | ماير                     |
|                                                    |                       |                         |                          |

شکل ۵- صفحه چاپ ثبت بیجک

### ۲-۴ ویرایش و حذف بیجک

# پس از ثبت بیجک برای ویرایش و یا حذف آن گزینه ی"ویرایش یا حذف بیجک" را کلیک کرده(شکل۶)سپس اقدام به ویرایش و یا حذف آن می کنیم.

| نظرات كاربران | تنظيمات من      | گزارش ها                 | ورود کالا                                | خروج كالا       | صفحه اصلی |
|---------------|-----------------|--------------------------|------------------------------------------|-----------------|-----------|
|               |                 |                          |                                          |                 |           |
|               |                 |                          |                                          |                 |           |
|               | ڌار خواهد بود   | متر نیز در جستجو تاثیر گ | ر کردن هر قسمت آن پاراه                  | برای جستجو با پ |           |
|               |                 | شماره مجوز بارگیری:      |                                          | شماره پیجک:     |           |
|               |                 | شماره قيض ياسكول:        |                                          | کد ملی رانتدہ:  |           |
|               |                 | شماره پلاک:              |                                          | شماره کانتیتر:  |           |
|               |                 | Ĩ                        | O.                                       |                 |           |
|               | اقبض باسكول حذف | ی شمارہ بیجک شمارہ       | م رائنده ا شعاره حامل                    | ويرايش شماره نا |           |
|               | X FYTFA FI      | 47.197510 99             | ست تست ۲۳ <u>۶ ۱۳۵۳ بران</u>             | з 1787900 遂     |           |
|               | X FVTFAFT       |                          | ىت تىت ٢٣٦ع ٣٥٣يران                      | J 1888908 🎽     |           |
|               | × 5475451       | ۹۹ ۲۲۰ ۸۰ ۷۸۱ ۲۶۳        | ىت تىت ٣٥٣ع٣٣ يران                       | 5 1888908 🥻     |           |
|               | X FYTFADA       | 1 797124.7777 99         | ست <del>ت</del> ست ۳۵۳ <u>یر</u> ان      | 5 1887907 🏂     |           |
|               | × 107.901       | 177 1-949 221 - 79       | ور عيدالزهرا ٢٧ع٢١١ ايران                | 178796 1 📝      |           |
|               | X FYTFADS       | · 757 18599577 99        | ست <del>ت</del> ست ۳۵۳ <sub>ا</sub> یران | 5 1888989       |           |
|               | ¥ 7779401       | F 757 1159 FATT 99       | ىت تىت ٣٥٣يران                           | 5 18879FA 🧏     |           |
|               | X FYTFADI       | 7 757 1859 77 99         | ست <del>ت</del> ست ۳۵۳ <sub>ا</sub> یران | 5 188798V 🏂     |           |
|               | × 44284         | 1 787 18888877 99        | ىت تىت ٣٥٣ يران                          | 5 1888988       |           |
|               | X FYTPAD        | · TST 12527977 99        | ىت تىت ٣٥٣ع٣٥٣يران                       | 3 ITST9F0 🏄     |           |
|               |                 |                          |                                          | <u>r</u> 1      |           |
|               |                 |                          |                                          |                 |           |

شکل ۶- صفحه "ویرایش یا حذف بیجک"

#### 4-4 مشخصات پروانه

بیجک های ثبت شده برای یک پروانه را می توان از کلیک روی گزینه ی "مشخصات پروانه "از سربرگ "خروج کالا" مشاهده نمود که با وارد کردن شماره سریال پروانه بیجک های ثبت شده و حذف شده نمایان می شود.(شکل۷)

| نظرات کاربران | تنظيمات من           | گزارش ها                         | ورود کالا                  | خروج كالا          | صفحه اصلى    |
|---------------|----------------------|----------------------------------|----------------------------|--------------------|--------------|
|               |                      |                                  |                            |                    |              |
|               | خصات را انتخاب کنید. | موردنظر را وارد کرده و مشاهده مث | های ثبت شده، شماره سریال ه | برای مشاهده بیجک   |              |
|               |                      |                                  |                            |                    |              |
|               | شاهده مشغصات         |                                  | F1A9AF-                    | شماره مجوز بارگیری |              |
|               |                      |                                  |                            |                    |              |
| وضعيت         | شماره بیجک           | <u>شمارہ قبض انبار</u>           | پلاک حامل                  | <u>نام راننده</u>  | <u>شمارہ</u> |
| محذوف         | 221.424122           | 44L8Y4A                          | ۳۳ع۳۵۳یران۹۹               | تست تست            | 1888944      |
| موجود         | 98-197410            | 4748Y4A                          | ۳۳ع۳۵۳یران۹۹               | تست تست            | 1882900      |

شکل ۷- صفحه" مشخصات پروانه"

#### 5- ورود کالا

### **1-5 ثبت تالی یا تأیید تخلیه در انبار**

در ترانزیت داخلی یا ترانزیت به مقصد مناطق آزاد و ویژه، کالا پس از تأیید ارزیاب و فک پلمب جهت تخلیه به انبار مراجعه می نماید. کاربر انبار موظف است پس از تخلیه نسبت به صدور تأیید تخلیه در سامانه انبارها اقدام نماید. در این قسمت با ورود به سامانه انبارها، با ورود به گزینه "ورود کالا" و سپس گزینه ''ثبت تالی''، با وارد کردن شماره پلاک خودرو و یا شماره قبض باسکول اقدام به ثبت تالی مورد نظر می شود. (شکل۸)

| ش آمدید<br><del>بروج از سیست</del> م ] | ت انبار ها <sup>خو</sup><br>1                           | سامانه مديري             | د<br>بنادر<br>ازمان در تصانو ردی                                            |                          | i i       |  |  |
|----------------------------------------|---------------------------------------------------------|--------------------------|-----------------------------------------------------------------------------|--------------------------|-----------|--|--|
| نظرات كاربران                          | تنظيمات من                                              | گزارش ها                 | ورود کالا                                                                   | خروج کالا                | صغحه اصلی |  |  |
|                                        |                                                         |                          | ست نائی<br>ویرایش یا حذف تالی<br>ایجاد قبض انبار<br>ویرایش یا حذف قبض انبار |                          |           |  |  |
| د نمایید                               | نىمارە قېض باسكول را وار<br>                            | ره پلاک وسیله نقلیه یا ش | ای فرایند صدور تالی شمار                                                    | نده اطلاعات پروانه و اجر | برای مشاہ |  |  |
|                                        | شماره بلای مانین: انسان عند ان می<br>اندازه بلای مانین: |                          |                                                                             |                          |           |  |  |
| المانين خارجى<br>شماره قبض بلدكول:     |                                                         |                          |                                                                             |                          |           |  |  |
|                                        |                                                         | للاعات                   | مشاهده اه                                                                   |                          |           |  |  |

شکل ۸- صفحه ورود "ثبت تالی"

در این مرحله اطلاعات تخلیه بر مبنای اطلاعات ارسالی از مبدأ جهت هر خودرو و توزین انجام شده در مقصد تکمیل می گردد. کاربر سامانه پس از ورود شماره تالی و تأیید تعداد تخلیه شده از کالاهای پروانه ترانزیتی، برای تأیید تخلیه گزینه ثبت اطلاعات و چاپ را انتخاب می نماید و ورود کالای مورد نظر ثبت می شود. (شکل۹)

|                      | نوع وسیله نقلیه: <mark>تربلر جادری</mark>                  |                                                                                                    | £12474/5.                                                                                                    | شماره پلاک ماشین:                 |
|----------------------|------------------------------------------------------------|----------------------------------------------------------------------------------------------------|----------------------------------------------------------------------------------------------------|-----------------------------------|
| مسيران               | نام شرکته                                                  | شحاره پروانه:                                                                                         |                                                                                                    | لىمار. سريال، ٢٠١٠٠-٢٠١٠          |
| AM 4:+A:+E 11/0/1+17 | تاريخ ثبت،                                                 | کد ملی اظهار کننده: ۲۸۲۰۰ ۱۹۰۰                                                                        |                                                                                                    | بام اظهار کننده: حامد عبدانله پور |
|                      | تعداد كاميونها:                                            | کد ملی صاحب بار: ۳۵۰۰۲۸۷۸۳                                                                            |                                                                                                    | ام صاحب بار: - مسيران             |
| 1.                   | عوارض كمركى                                                | وزن کل: ۳۱۵۹۰                                                                                         |                                                                                                    | يمت كل:                           |
|                      | در صورت حمل کانټينر                                        | شمار، كانتينر:                                                                                        | شماره تالی مرتبط                                                                                                | شمار، تالى:                       |
|                      | ✓ Foot HQ 40                                               | نوع كالتينرا                                                                                          |                                                                                                    |                                   |
| وزه نظر              | المدارية المحالف والمحالف                                  | کالای مجاز برای پروله وسیله نقلیه<br>HSCode برای بر کار کاردی کاری                                    |                                                                                                    | NIC J                             |
| ريد.<br>اد حاما      | ورد شده میدد بودی در راه<br>ارای ری<br>۱۳۷                 |                                                                                                    | 1                                                                                                    |                                   |
|                      |                                                            |                                                                                                    | و میں ، د فاصلہ البیر                                                                                           | <u></u>                           |
|                      | ذکر هده در پالا را<br>ر یک غط بنویمید.<br>بعد و باید اضافه | مید تام کالای دیگری بجز سوارد<br>مر کدام از کالاحاص بدید را د<br>ای برتج و گندم در لیسد بالا ت<br>بید | متکار معترم<br>در سورتی که می قوا<br>ارایه دمید فقط نام<br>برای مثان اگر کالا<br>برتیج<br>برتیج<br>گندم<br>گندم | توخب                              |
|                      |                                                            |                                                                                                    |                                                                                                    |                                   |
|                      |                                                            |                                                                                                    |                                                                                                    |                                   |

شکل ۹- صفحه "ثبت تالی"

همچنین در صورت مغایرت و دیگر موارد مغایرت در قسمت توضیحات درج می

گردد.

با انتخاب گزینه ثبت اطلاعات و چاپ اطلاعات مورد نظر قابل چاپ خواهند بود. (شکل۱۰)

|           | شعاره تالى مرتبط       |                      | iu.                 | شعاره تالی دست      | AR                   |
|-----------|------------------------|----------------------|---------------------|---------------------|----------------------|
|           | چواد                   |                      |                     | تام مادر کننده:     | TUL                  |
|           | AM 9:142 - 11/0/2 - 17 |                      |                     | 📁 🥊 تاريخ صدور      |                      |
|           | **.**                  |                      | کول:                | شماره قيض ياس       |                      |
|           | درب خروج ۱             |                      |                     | تام اتيار:          |                      |
|           |                        |                      |                     |                     | لللاعات پرواته       |
|           |                        |                      | شماره پروانه:       | r • 1 • • - 9849909 | لماره سريال:         |
|           |                        | 4840018008           | کد ملی اظهار کننده: | حامد عبدالله پور    | م اظهار کتنده:       |
|           |                        | مسيران               | تام شرکت:           | - مسيران            | م صاحب يار:          |
|           |                        |                      |                     |                     | لللاعات وسيله تقليه  |
| נטי יזענו | ک پلاک: مغید           | دری ر <mark>د</mark> | توع وسیله: تریلر چا | f13949/f.           | نعاره پلاک:          |
|           |                        |                      |                     |                     | لملاعات كالتيتر      |
|           |                        |                      | تری: Foot HQ +      | در صورت حمل کانتیتر | نماره سريال:         |
|           |                        |                      |                     | د شده               | لللاعات کالا های وار |
|           | تعداد کالا:            | HsCode               |                     | تام کالا:           |                      |
|           |                        | 14157.11             |                     |                     |                      |

شکل ۱۰- پرینت "ثبت تالی"

#### 5-2 ويرايش يا حذف تالي

در این قسمت به منظور ویرایش یا حذف تالی می بایست با ورود به زیر گزینه "ویرایش یا حذف تالی"، به منظور جستجو با وارد کردن فیلتر های جستجوی مورد نظر می توان به ویرایش یا حذف تالی مورد نظر اقدام کرد. (شکل ۱۱)

| وش آمدید<br>خروچ از سیستم ] | ت انبار ها <sup>*</sup> | سامانه مدیری                                                        | ر<br>منادر<br>زمان دریانوردی                       |                                                    |           |
|-----------------------------|-------------------------|---------------------------------------------------------------------|----------------------------------------------------|----------------------------------------------------|-----------|
| نظرات کاربران               | تنظيمات من              | گزارش ها                                                            | <b>ورود کالا</b><br>ثبت تالی<br>ویرایش یا حذف ثالی | خروج کالا                                          | صفحه اصلی |
|                             | ئذار خواهد بود          | امتر نیز در جستجو تاثیر <sup>م</sup><br>سریال:<br>شماره قبض باسکول: | ایجاد قبض انبار<br>ویرایش یا حذف قبض انبار<br>     | <b>برای جستجو با</b><br>شماره تالی:<br>شماره پلاک: |           |
|                             |                         | Ĩ                                                                   |                                                    | شمارہ کانٹیئر:                                     |           |
|                             |                         |                                                                     |                                                    |                                                    |           |

شکل ۱۱- صفحه "ویرایش یا حذف تالی"

## **6- ایجاد قبض انبار**

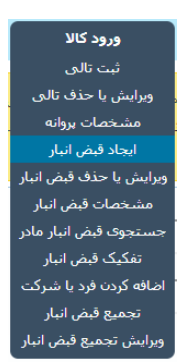

بعد از ثبت تالی و مقدار دقیق کالاهای تخلیه شده ، می بایست قبض انبار صادر نمود. برای این منظور در سامانه مدیریت انبار از منوی "ورود کالا" ، قسمت "ایجاد قبض انبار" را انتخاب می نماییم تا صفحه مورد نظر فراخوانی شود.

شکل ۱۲- منوی ورود کالا

| العليا<br>العلي عن مع  | شمارہ پلاک ماشین:<br>اماشین خارجی 🗐         |       |       |      |            | ئىمارە تالى:<br>ئىمارە قېض باسكۆل:                                                  |
|------------------------|---------------------------------------------|-------|-------|------|------------|-------------------------------------------------------------------------------------|
| قبغى باسكول يلاك كوتاز | شمارہ تالی                                  | *     | كوتاژ | پلاک | قبض باسكول | شمارہ تالی                                                                          |
|                        | شماره بارتامه<br>ردیف مرزی<br>نام صاحب کالا | سقف ۲ | a     |      |            | شمارہ دستی<br>شرکت حمل و نقل<br>نمایندہ شرکت حمل و<br>نقل<br>شمارہ انبار<br>توضیحات |
|                        |                                             |       |       |      | اپ         | صدور قبض انبار و چ                                                                  |

شکل ۱۳- صفحه صدور قبض انبار

## **۶-1 فراخوانی اطلاعات کالای تخلیه شده**

در پنجره صدور قبض انبار ابتدا می بایست شماره خودرو ، قبض توزین یا شماره تالی ثبت شده در مرحله قبض را وارد نمایید.

پس از ورود این اطلاعات و انتخاب دکمه"جستجو تالی"، مانند شکل زیر، اطلاعات

مربوط به خودروهای تخلیه شده نمایش داده می شود.

| IR ε       |            | اشين:                   | شماره پلاک ه     |      |       |         |            | شماره تالی:                  |
|------------|------------|-------------------------|------------------|------|-------|---------|------------|------------------------------|
| ىتجو تالى  | <u>-</u> ? | رجى                     | 🔲 مائین خار      |      |       |         |            | شماره قبض باسكول:            |
| كوتاژ      | پلاک       | قبض باسكول              | شمارہ تالی       |      | كوتاژ | پلاک    | قبض ياسكول | شمارہ تالی                   |
| Y+11.YYA9Y | 14/101/1   | FIT99F                  | 11+119           | *    |       | <u></u> |            |                              |
|            |            | باره بارتامه<br>بف مرزی | ث<br>رد <u>،</u> |      |       |         |            | شماره دستی<br>شرکت حمل و نقل |
|            |            | صاحب كالا               | نام              |      |       |         |            | نماینده شرکت حمل و<br>نقل    |
|            |            |                         |                  | نف ۲ | inne  | -       | -          | شماره انبار                  |
|            |            |                         |                  |      |       |         |            | توضيحات                      |
|            |            |                         |                  |      |       |         | ئاپ        | صدور قبض انبار و چ           |

شکل ۱۴- فراخوانی اطلاعات خودرو در صفحه صدور قبض انبار

در این قسمت بر روی فلش وسط صفحه کلیک نموده تا اطلاعات باسکول از سمت چپ به سمت راست رفته و مورد تأیید قرار گیرند. سپس سایر اطلاعات خواسته شده را تکمیل می نماییم.

#### **6-2 تكميل اطلاعات قبض انبار**

جهت تکمیل اطلاعات شرکت حمل و نقل ، نماینده ، محل تخلیه و نام صاحب کالا ، اپراتور می بایست از لیست مربوطه ، فرد یا شرکت مورد نظر را انتخاب نماید. برای این منظور در فیلد مربوط به صاحب کالا ، با تایپ نام یا کد ملی ، لیستی از اسامی مشابه نمایش داده خواهند شد که کاربر از لیست انتخاب می نماید. توصیه می شود جهت جلوگیری از خطاهای احتمالی و تکرار رویه ، این قسمت صرفاً

توصیه می شود جهت جلوگیری از خطاهای احتمالی و تکرار رویه ، این قسمت صرفا بر اساس کد ملی صاحب کالا تکمیل گردد.

|                               |               |      |                                       |                | كول:            | شماره قبض باسا      |
|-------------------------------|---------------|------|---------------------------------------|----------------|-----------------|---------------------|
| جستجو تالى                    |               |      |                                       |                |                 |                     |
| قبض ياسكول پلاک كوتاژ         | شمارہ تالی    |      | كوتاژ                                 | پلاک           | قبض ياسكول      | شمارہ تالی          |
|                               |               |      | ۳۰۱۰۰-۱۰۳۲۸۹۲                         | 14/101/1       | 412994          | 11-118              |
|                               |               | 4+   |                                       |                |                 |                     |
|                               |               | -01  |                                       |                |                 |                     |
|                               |               |      |                                       |                |                 |                     |
|                               |               | 10-  |                                       |                |                 |                     |
|                               |               |      |                                       |                |                 |                     |
| 111                           | شماره بارتامه |      |                                       |                |                 | شماره دستی          |
| ٩٢٧٦٩                         | رديف مرزى     |      | 20110                                 | ح ب تھران تير- | قل شركت         | شرکت حمل و ذ        |
| میروس جعفرزادکمالی-۱۳۷۵۵۶۵۷۷۱ | نام صاحب كالا |      | · · · · · · · · · · · · · · · · · · · | نصوری اطهر-۸۸  | حمل و<br>هادی م | نماینده شرکت<br>نقل |
|                               |               | قف ۲ | -                                     | Y -            | ۱.              | شماره انبار         |
|                               |               |      |                                       |                |                 | توضيحات             |
|                               |               |      |                                       |                | انبار و چاپ     | صدور قبض            |

شکل ۱۵- نمونه قبض انبار تکمیل شده

## ۶-3 صدور قبض انبار و چاپ

پس از تکمیل اطلاعات مانند شکل قبل ، بر روی دکمه "صدور قبض انبار و چاپ" کلیک می نماییم . در صورتیکه بعضی از مقادیر مورد نیاز مقدار دهی نشده باشد ، پنجره ای مانند شکل زیر نمایش داده خواهد شد که با تکمیل اطلاعات مورد نیاز و ثبت دکمه "تأیید اطلاعات" ، قبض انبار صادر و چاپ می گردد.

|                                |       | اعد             | ح نموده و صدور قبض انبار را انتخاب که | ا (در صورت نیاز) تصحیه | وژن اظهاری کالاها را |
|--------------------------------|-------|-----------------|---------------------------------------|------------------------|----------------------|
| وزن اظهاری                     | تعداد | شماره پلاک حامل | شماره قبض باسكول                      | شناسه کالا             | نوع کالا             |
|                                | 18    | ۱۴/۲Δ1/۲        | 412994                                | ٧٣١٢٩                  | سيم مفتول            |
| تایید اطلاعات و صدور قبض انبار | ]     |                 |                                       |                        |                      |
|                                |       |                 |                                       |                        |                      |

شکل ۱۶- تکمیل اطلاعات و تأیید

|       |         |              |                 |                         |        |                             | ر<br>ن              | قبض انبا<br>الكترونيك            |                          |                                     |
|-------|---------|--------------|-----------------|-------------------------|--------|-----------------------------|---------------------|----------------------------------|--------------------------|-------------------------------------|
|       |         |              | ,               | خروج ا                  | درب    | ماره دستی:<br>م انبار:      | ۵<br>ان             | ۲۸۲۹۵<br>بواد جواد<br>۱۳۹۲/۰۲/۱۲ | ن اقبار: ۵<br>د -<br>: ۱ | نماره قبض<br>ىادر كنند<br>اريخ صدور |
| وزن   | نيئر    | نوع کانت     | شمارہ<br>انتینر | 5                       | ال     | شماره سر <u>ه</u><br>پروانه | شماره قبض<br>باسکول | شمارہ<br>پلاک                    | شمارہ<br>تالی            | رديف                                |
| 1542. | Fo      | oot +∙<br>HQ | 17/101          | 1/10// T-11 TFATT TITTE |        | 17/101/1                    | 11-118              | ١                                |                          |                                     |
| إحظات | علا     | للهارى       | وزن اذ          | داد                     | wī     | نوع بسته                    | نوع کالا            | شناسه کالا                       | אע <u>א</u> נ            | شماره                               |
|       |         |              |                 | Ŋ                       | ۶      | نكله                        | سيم مفتول           | ¥7179                            | 59                       | 484                                 |
|       |         |              |                 |                         |        | ٹ قبض انبار —               | جزيبا               |                                  |                          |                                     |
|       | ف       | iiY-1        | -               |                         |        | شماره انبار:                |                     | ***                              | ه بارتامه                | شماره                               |
| ,     | پران تي | رکټ ح ب ت    | شر              |                         | و نقل: | شرکت حمل                    |                     | 15289                            | مرزى:                    | رديف                                |
|       | ن اطهر  | دی منصوری    | ها              | و نقل:                  | ، حمل  | نماينده شركنا               |                     | بازرگان                          | رود:                     | مرز و                               |
| ى     | زادكما  | بروس جعفر    |                 |                         | à      | نام صاحب کا/                |                     | 1897/-9/14                       | ورود به مرز:             | تاريخ                               |
|       |         |              |                 |                         |        |                             |                     |                                  | ت                        | -توضيحا                             |
|       |         |              |                 |                         |        |                             |                     |                                  |                          |                                     |

پرینت قبض انبار مانند شکل زیر می باشد.

شکل ۱۷– پرینت قبض انبار

## 6-4 ويرايش يا حذف قبض انبار

جهت ویرایش قبض انبار از منوی "ورود کالا" ، قسمت "ویرایش یا حذف قبض انبار" را انتخاب می نماییم.

در این حالت پنجره ای به شکل زیر نمایش داده می شود. در قسمت بالای این صفحه

می توان قبض انبار را با حداقل یکی از اطلاعات خواسته شده جستجو نمود.

|                         |                  |                   | در جستجو تاثیر گذار خواهد بود                           | ىمت آن پارامتر نيز                             | ردن هر قد              | جستجو با پر ک                      | يراى                                       |                            |                                |          |
|-------------------------|------------------|-------------------|---------------------------------------------------------|------------------------------------------------|------------------------|------------------------------------|--------------------------------------------|----------------------------|--------------------------------|----------|
|                         |                  |                   | رە ئالى:                                                | شمار                                           |                        |                                    | کثرونیک:                                   | نی اتیار ال                | شماره قبظ                      |          |
|                         |                  |                   | ره پلاک:                                                | شمار                                           |                        |                                    | :J                                         | ن ياسكوا                   | شماره قبظ                      |          |
|                         |                  |                   | رە قېض انبار دستى:                                      | شمار                                           |                        |                                    |                                            | نائ:                       | شماره كو:                      |          |
|                         |                  |                   | ره سقارش                                                | شمار                                           |                        |                                    |                                            | ېې                         | رديف مرز                       |          |
|                         |                  |                   | ب کالا                                                  | صاح                                            |                        |                                    | У                                          | لمحب كاا                   | کد ملی ص                       |          |
|                         |                  |                   | ره بارنامه                                              | شمار                                           |                        |                                    |                                            |                            | مرز ورودي                      |          |
|                         |                  |                   | نده شرکت حمل و نقل                                      | نمايا                                          |                        |                                    |                                            | مل و نقل                   | شرکت حا                        |          |
|                         |                  |                   |                                                         | Ö                                              |                        |                                    |                                            |                            |                                |          |
|                         | _                |                   |                                                         |                                                |                        |                                    |                                            |                            |                                |          |
| پرينت<br>مجدد           | ويرايش           | قبض انبار<br>دستی | شعاره کوتاژ                                             | شماره قبض<br>ياسكول                            | شمارہ<br>تالی          | تاريخ ثبت                          | اطلاعات<br>کاربر                           | نام<br>شرکت                | شعاره<br>قبض<br>انبار          | حذف      |
| برینت<br>مجدد           | ویرایش<br>ک      | قبض انبار<br>دستی | شماره کوتاز<br>۵۰۱۰۰۰۲۴۴۶۶۶۵ می ۵۰                      | شعاره قبض<br>باسکول<br>۱۸۱۱۶۶٬۱۸۰۴۶۵           | شماره<br>تالی<br>۵۲٫۵۶ | تاريخ ثبت<br>۱۳۹۲/۱۲/۱۲            | اطلاعات<br>کارير<br>جواد جواد              | نام<br>شرکت<br>۲۲۱۵        | شماره<br>قبض<br>انبار<br>۲۷۹۶۲ | حذف      |
| یرینت<br>مجدد<br>الکرکی | ویرایش<br>*<br>* | قبض انبار<br>دستی | شماره کوتاز<br>۲۲۴۴۶۰۰۰۰۰۰۰۰۰۵ م۰۱۰۰۰۵<br>۵۰۱۰۰۰۲۲۴۱۲۱۱ | شماره قبض<br>باسکول<br>۱۸۱۱۶۶٬۱۸۰۴۶۵<br>۲۴۹۷۲۲ | شماره<br>تالی<br>۵۲،۵۶ | تاريخ ثبت<br>١٢٩٢/١٢/١٢<br>١٢٩٢/١٢ | اطلاعات<br>کاربر<br>جواد جواد<br>جواد جواد | نام<br>شرکت<br>۲۲۱۵<br>۴۹۴ | شماره<br>قبض<br>انبار<br>۲۷۹۶۲ | حذف<br>* |

شكل ۱۸- صفحه ويرايش قبض انبار

بر روی دکمه ویرایش کالا 🏼 کلیک نموده تا به صفحه ای همانند صفحه ورود اطلاعات منتقل شوید.

سپس اپراتور می تواند در این صفحه اقدام به تصحیح اطلاعات نموده و همانند صدور قبض انبار فرآیند را طی نماید.

# 6-6 تفکیک قبض انبار

به جهت تفکیک قبض انبار به قبض انبارهای زیر مجموعه می توان از منوی ورود کالا ، منوی تفکیک قبض انبار را انتخاب نمود تا پنجره ای به شکل زیر نمایش داده شود.

| نظرات کار | זוּשֿאַמויד מט      | گزارش ها                | ورود کالا            | خروج کالا           |         | صلى          |
|-----------|---------------------|-------------------------|----------------------|---------------------|---------|--------------|
|           |                     |                         |                      |                     |         |              |
|           |                     |                         |                      |                     |         |              |
|           | خواهد يود           | نیز در جستجو تاثیر گذار | ، هر قسمت آن پارامتر | ای جستجو یا پر کردن | ير      |              |
|           |                     | شماره تالی:             |                      | قبض انبار:          | شماره   |              |
|           |                     | شماره پلاک:             |                      | قيض باسكول:         | شماره   |              |
|           |                     |                         |                      | كوتاژ:              | شماره   |              |
|           |                     |                         | õ                    |                     |         |              |
|           |                     |                         |                      |                     |         |              |
|           |                     |                         |                      |                     |         |              |
| تفکیک     |                     |                         |                      |                     |         |              |
| فبض       |                     | شماره کوتاژها           |                      | شمارہ تالی ھا       | ايراتور | <u>شماره</u> |
| البار     |                     |                         |                      |                     |         |              |
|           |                     |                         |                      | - 188998            |         |              |
|           |                     |                         |                      | - 188998            |         |              |
|           | MA-14.14            |                         | - MA-                | 179999 - 179990     |         |              |
|           | 14.14.1.14974791110 | 0-08- MA-18.18.1        | · ۲۹۷۲۷۶۱۸۱۵-۵۶ -    | - 178997 -          |         |              |
|           | MA-14.14            |                         | - MA-                | - ١٢۶٩٩٨            |         |              |
|           |                     |                         |                      |                     |         |              |

#### شكل ۱۹- صفحه جستجو براى تفكيك قبض انبار

با کلیک بر روی دکمه تفکیک قبض انبار 📝 و یا جستجوی آن با استفاده از اطلاعات

بالای صفحه ، پنجره صفحه بعد ظاهر می شود.

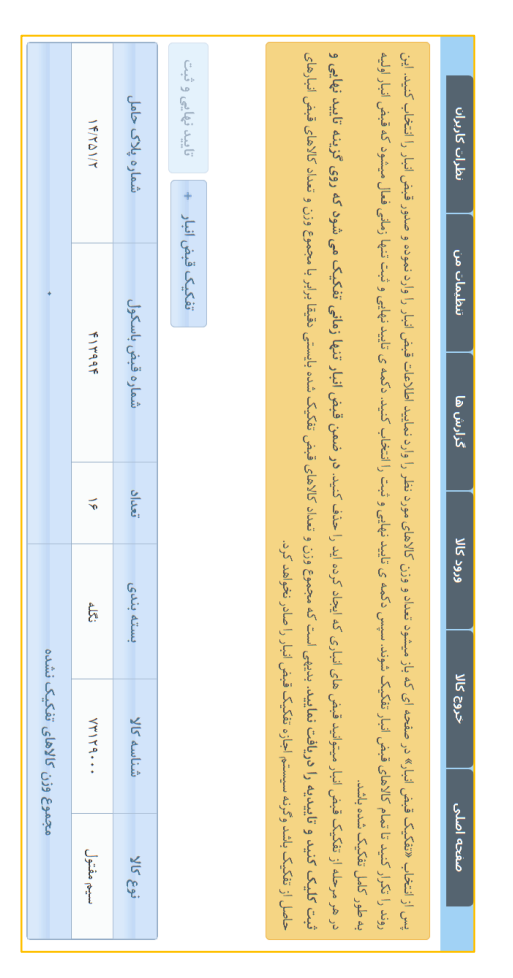

شکل ۲۰ - صفحه تفکیک قبض انبار

در بالای صفحه اطلاعاتی تکمیلی در خصوص نحوه تفکیک و چگونگی دریافت اطلاعات آن قابل مشاهده است. جهت شروع فرآیند تفکیک قبض انبار ، بر روی دکمه "تفکیک قبض انبار" کلیک نمایید تا پنجره زیر نمایش داده شود.

| ت نخواهد شد | انبار تفکیکی ثبہ  | موردنظر در قبض | رت کالای | <sup>ی</sup> قبض انبار نمیتواند صفر یا خالی باشد، در این صو | نالای وارد شده برای تفکیک | تعداد 7.              |
|-------------|-------------------|----------------|----------|-------------------------------------------------------------|---------------------------|-----------------------|
| نوع کالا    | شناسه             | پلاک حامل      | تعداد    | تعداد کالای موردنظر برای ثبت در قبض انبار                   | رای ثبت در قبض انبار      | وزن کالای موردنظر ب   |
| سيم مفتول   | 75129             | 14/101/1       | 19       |                                                             |                           |                       |
| ٥.          | لاهای تفکیک نشد   | مجموع وزن کا   |          |                                                             |                           |                       |
|             |                   | ، بارتامه      | شمار،    |                                                             |                           | لىمارە دىنىتى         |
|             | ١                 | ەرزى ۶۲۷۹      | رديف     | 7011                                                        | شرکت ج ب تهران تیر-۱۰۰۵   | ىركت حمل و تقل        |
| 15700807    | ى چىفرزادكمالى-٧١ | احب کالا سیروس | تام ص    | • • YYY                                                     | هادی منصوری اطهر-۴۳۵۸     | ماینده شرکت حمل و تقل |
|             |                   |                | •        |                                                             | Y = \.                    | سماره اتبار           |
|             |                   |                |          |                                                             |                           | وضيحات                |
|             |                   |                |          |                                                             |                           |                       |
|             |                   |                |          |                                                             | بض انبار                  | انصراف صدور ق         |

شکل ۲۱- صفحه تفکیک قبض انبار

در این صفحه تعداد کالای قبوض تفکیکی را وارد نموده و نیز می بایست وزن هر قبض را نیز بطور جداگانه مشخص نماییم. پس از تکمیل اطلاعات ، با کلیک بر روی دکمه صدور قبض انبار ، قبض انبارهای تفکیکی صادر و قابل چاپ می باشند.

#### ۷- گزارشات

توجه: دسترسی به قسمت گزارشات به کاربرانی که صلاحیت دارند داده شده است.

### ۷-۱ گزارش مقایسه کاربران

جهت دریافت این گزارش از منوی "گزارش ها" ، گزارش مقایسه ای کاربران ، لیستی

از کاربران همانند شکل زیر نمایش داده می شود.

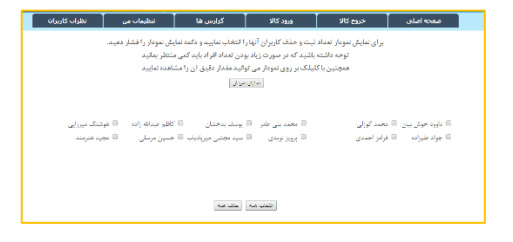

شکل ۲۲- لیست کاربران

جهت نمایش عملکرد نموداری ، کاربران مورد نظر را از لیست انتخاب و دکمه نمایش

نمودار را انتخاب نمایید.

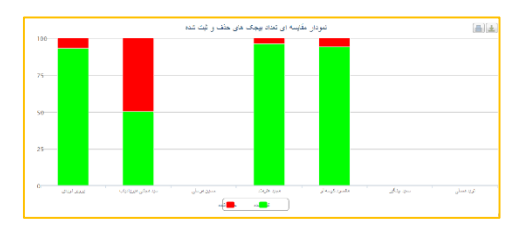

شکل ۲۳- نمودار عمکرد کاربران

#### ۲-۷ نحوه گزارش گیری از مانده پروانه ها

در ابتدا با وارد شدن کاربر به صفحه اصلی سامانه هوشمندمدیریت انبارها، همانند شکل در قسمت عناوین گزینه "گزارشات" انتخاب شده و سپس زیر گزینه "گزارش مانده پروانه ها" انتخاب می شود.

| نطرات كاربرات | نتظيمات من          | گزارش ها                | ورود کالا           | خروج كالا                       | صفحه اصلى         |
|---------------|---------------------|-------------------------|---------------------|---------------------------------|-------------------|
|               | ذار خواهد بود       | ر نیز در جستجو تاثیر گ  | ن هر قسمت آن بارامت | برای جستجو با پر کردر           |                   |
|               |                     | سريال:                  |                     |                                 | شماره يبجك:       |
|               | зđ                  | شماره ۽روا              |                     |                                 | كدملى رائنده:     |
|               | ك.                  | شماره پلا               |                     |                                 | HSCode            |
|               | المتو:              | شماره كان               |                     |                                 | شماره قبض باسكول: |
| 💌 🔟 قىال      | جواد جواد           | نام کاربر:              |                     |                                 | טאן צוני          |
| • 1392 •      | 10 - أذر            | تا تاريخ:               | القعال              | 26 - آيان - 1392 -              | ار تاريخ:         |
|               |                     | أفبال                   | -                   | تابد رائر خاور هیانه            | نام انبار:        |
| ن خروج        | ئل كالا تاريخ اوليا | کالای بر ده شده اعداد ۲ | نام اظهار کننده     | نام اولين كالا                  | سريال             |
| AM 17:01:-    | • A/11/1-11         | TPP-A FTPT              | حامد در محمدی       | ساير كالاها طبق ليست يبوست      | TT - TT 0.9       |
| AM 17:08-     | - A/T1/T-1T         | ۲۸ ۱۰                   | مهدی ایوالفضل ژاده  | نتظيم كننده هاى حرارتى ومتعلقات | TT - 1 YFA        |
| PM Tate       | + 18/8/8-18         | 3 8                     | باسر کبانی          | ساير كالاها طبق لبست پيوست      | XTXYXX (Y         |
| AM Vitra-     | 11/51/5-15          | 1 1                     | ئىنت                | ساير كالاها طبق ليست پيوست      | + X+ YA (7        |
| AM 9:11:      | 11/51/5-15          | 1 1                     | – ئىنت              | ساير كالاها طبق ليست پيوست      | T1 AY - TT        |

شکل ۲۴- صفحه گزارش مانده پروانه ها

### ۷-۳ گزارش بیجک های صادره انبارها

جهت دریافت این گزارش از منوی "گزارش ها"، منوی "گزارش بیجک های صادر شده انبارها" را انتخاب می نماییم. با انتخاب این گزارش و تعیین بازه زمانی مورد نظر ، نمودار عملکرد انبارهای مختلف در صدور بیجک های صادر شده را مشاهده می نماییم.

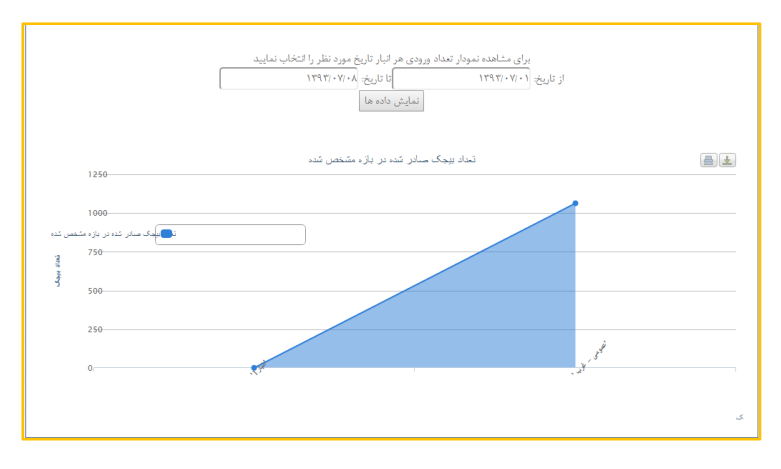

شکل ۲۵- صفحه گزارش بیجک های صادر شده انبارها

#### 4-7 گزارش تعداد بیجک های صادر شده در ماه

در این گزارش تعداد بیجک های صادر شده به تفکیک ماه در نمودار قابل ملاحظه

می باشد.

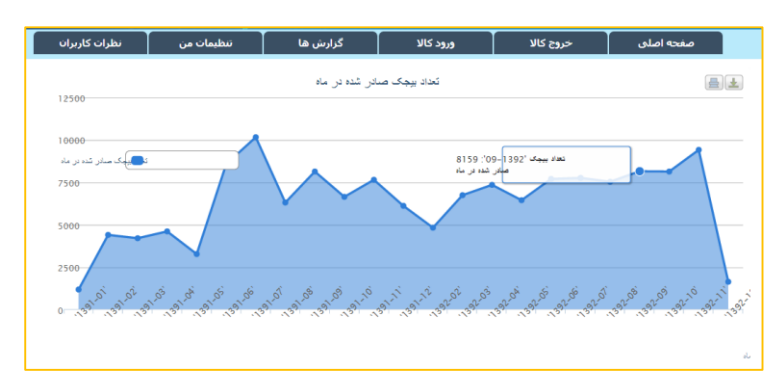

شکل ۱- گزارش تعداد بیجک در ماه

## ۷-۵ گزارش کالاهای خروجی و مانده پروانه

برای ایجاد نمودار کالاهای خروجی از منوی''گزارش''، گزینه ی ''نمودارکالاهای خروجی و مانده پروانه'' را انتخاب کرده وا با وارد کردن شماره سریال پروانه نمودار حاصل قابل نمایش می باشد.(شکل۲۷)

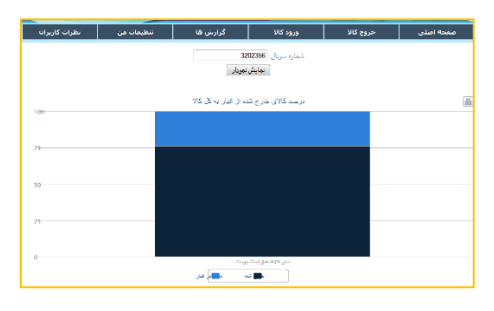

شکل ۲- صفحه گزارش "کالاهای خروجی و مانده پروانه"

#### **6-7 گزارش روند ورود کالا به کشور**

برای تولید گزارش ورود کالا به کشور از گزینه ی "گزارش"،گزینه ی "روند ورود کالا به کشور "را انتخاب کرده و مانند شکل فیلدهای مورد نظر را پر کرده سپس بر روی گزینه"رسم نمودار"کلیک می کنیم.

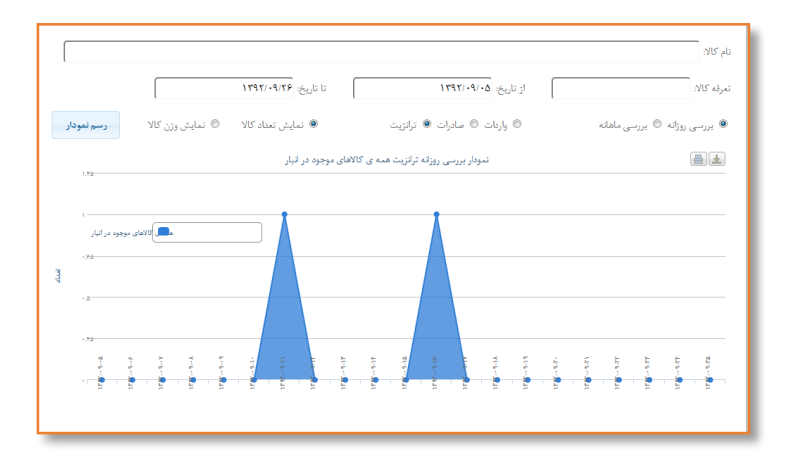

شکل ۳- صفحه گزارش" روند ورود کالا به کشور"